| Sign into your Adobe A                                                                                                    | Account from the Mac Computers                                                                                                    |
|----------------------------------------------------------------------------------------------------|----------------------------------------------------------------------------------------------------|
| Login on to any <b>Studio Angelico</b><br><b>computer Lab</b> or <b>PAC 123</b> iMac<br>computer.                                                                                                    | Using your <b>mysiena network login</b> and <b>password</b> information.                                                                                                    |
| On the top right of the iMac <b>click on</b> the <b>Creative Cloud Icon</b> .                                                                                                    | 🚳 🔽 💎 Thu 12:20 PM                                                                                                    |
| <ol> <li>Sign in on the Adobe Enterprise ID<br/>link. The Creative Cloud menu will<br/>open, type<br/>yourusername@sienaheights.edu,</li> <li>Password: your MySiena password.</li> <li>Notice the Creative Cloud icon, after you<br/>successfully log on, has a red dot on the<br/>CC sigma icon.</li> <li>Connect.sienaheights.edu through<br/>Siena menu will open. Type your<br/>information as follows below:</li> <li>Username: sienanet\Yoursienanet<br/>username</li> <li>Password: Your sienanet password.</li> <li>Next, click on the sign in button.</li> </ol> | Adobe Creative Cloud   Fine   Image: Creative Cloud   Fine Addbe State   Togin Forget and   For get and address   Image: Creative Cloud   Forget and   Togin Forget and   Or gin in wath   Image: Creative Cloud   Image: Creative Cloud   Image: Creative Cloud   For get and Cloud   Image: Creative Cloud   For get and Cloud   Image: Creative Cloud   Image: Creative Cloud Image: Creative Cloud Image: Creative Cloud Image: Creativ |
| Open the Adobe Premiere Pro Application                                                                                                    |                                                                                                    |
| From the finder menu on the top of<br>your screen, click on Go, and from the<br>drop-down menu, select Application,<br>click on the Adobe Premiere Pro<br>application.                                                                                                    | Periad Pio         Unable Aller Province         Unable Aller Province         Unable Aller Province         With Creater Card                                                                                                    |
| By selecting the <b>help section from the</b><br><b>top menu of Premiere Pro</b> , you can<br>select the scroll down menu, <b>to verify</b><br><b>your secure logon account</b> , associated<br>with the Adobe program.<br>To <b>Log out</b> of your <b>Adobe account</b> , go<br>to CC <b>blue icon</b> from your CC menu,<br>and <b>sign off</b> .                                                                                                    | System Compatibility Report<br>Keyboard<br>Manage My Account<br>Sign Out (EMCFAUL@SIENAHEIGHTS.EDU)<br>Updates                                                                                                    |
| <b>Recommendation</b> : Siena Heights has<br>switch to the <b>Adobe Enterprise license</b><br>program on campus, it is recommended<br>for all students to use the same <b>Imac</b><br><b>computer</b> when you are in the Studio<br>Angelico building in the <b>Studio's</b> , <b>2</b> , <b>8</b> , <b>9</b> ,<br><b>or 12</b> , <b>Iabs</b> , <b>or</b> in the Performing Art<br>building in the <b>PAC 123 Iab</b> .                                                                                                    | Emma<br>EACCFAUL@SIENAHEIGHTSEDU<br>Adobe Account<br>Sign Out                                                                                                    |